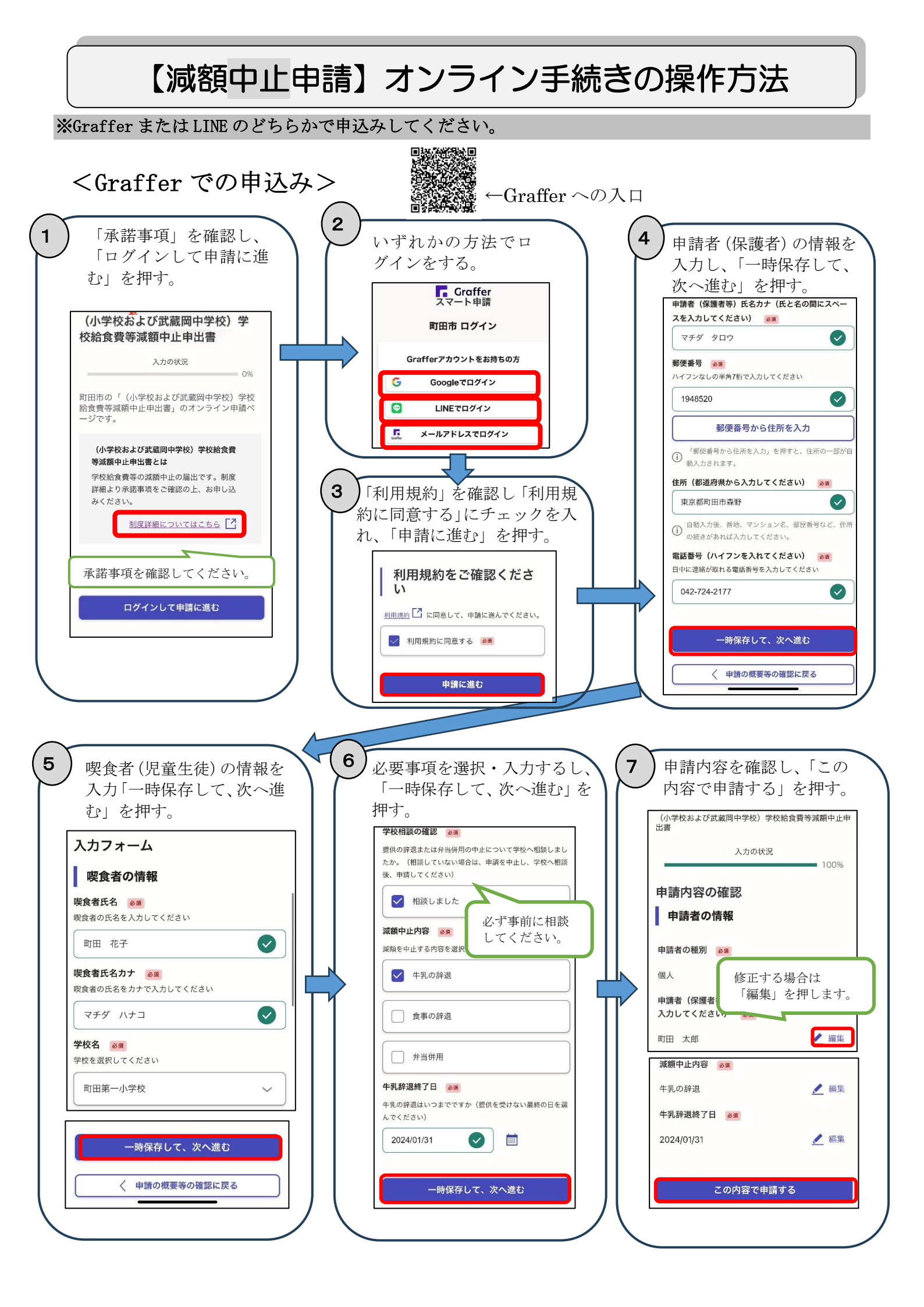

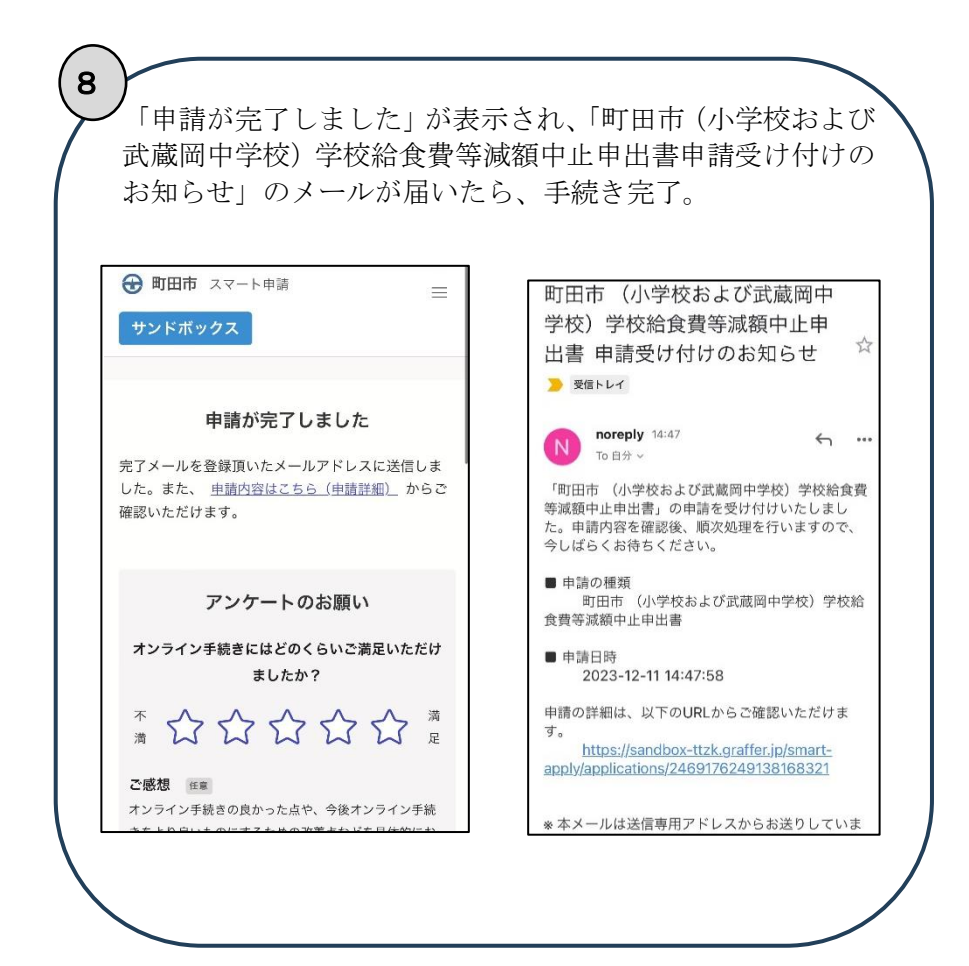

## <LINE での申込み>

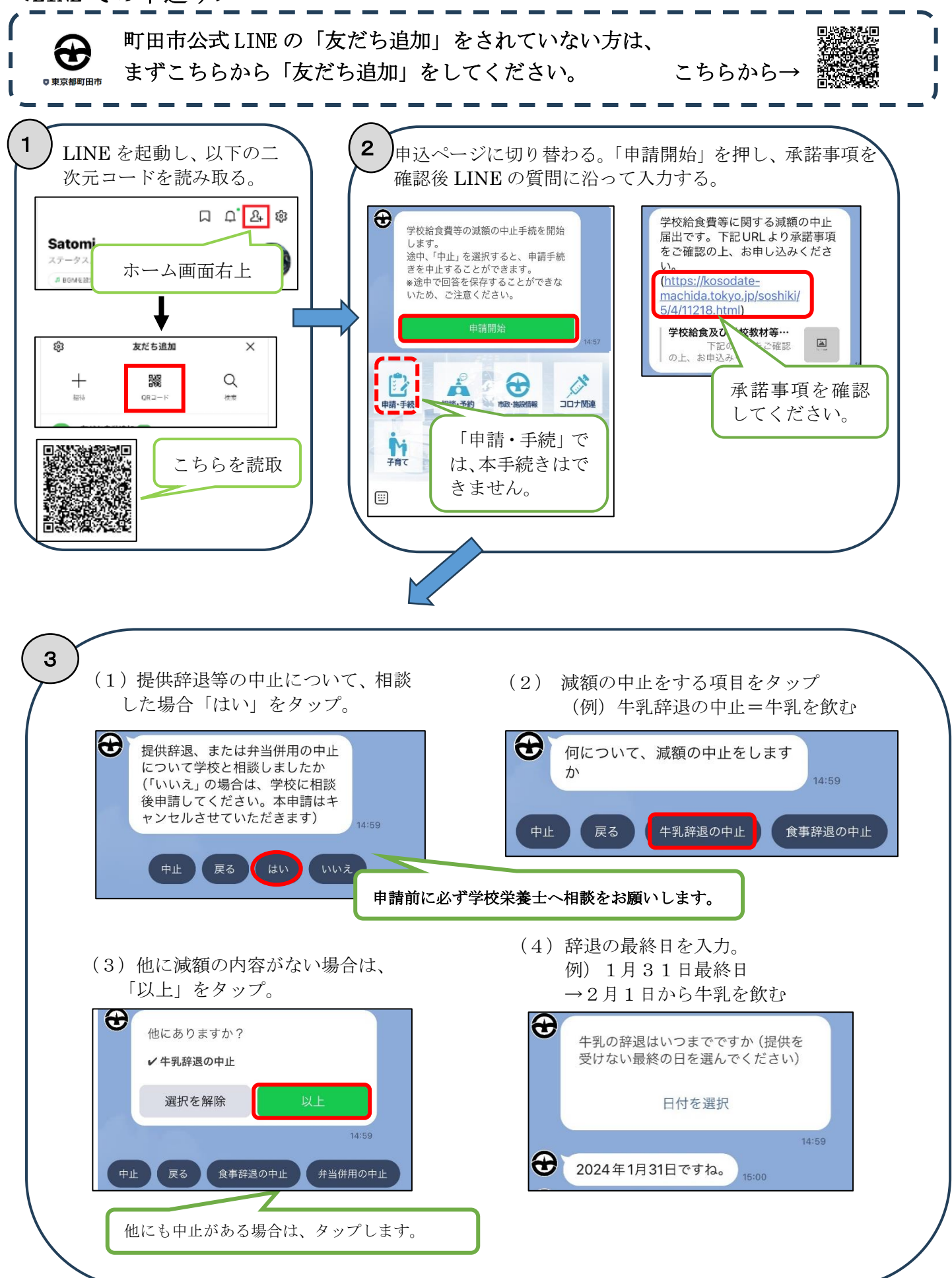

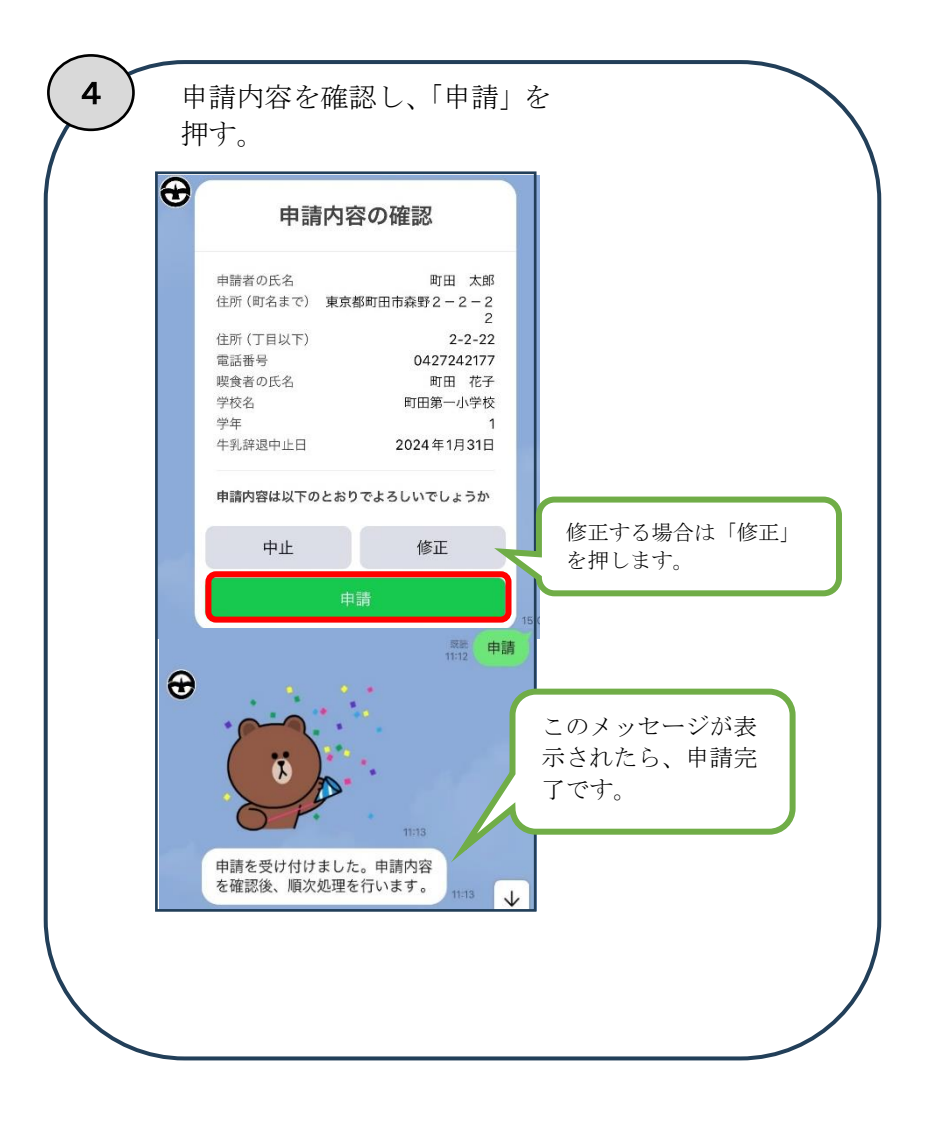

町田市 保健給食課(給食費公会計担当) 市役所10階1003窓口 住所:〒194-8520 町田市森野2-2-22 電話:042-724-2177 FAX:050-3161-8681